## SchoolUpdate einfach einrichten!

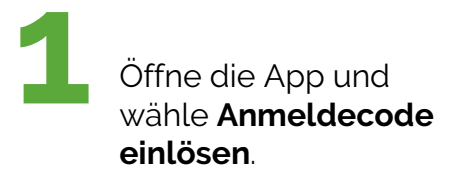

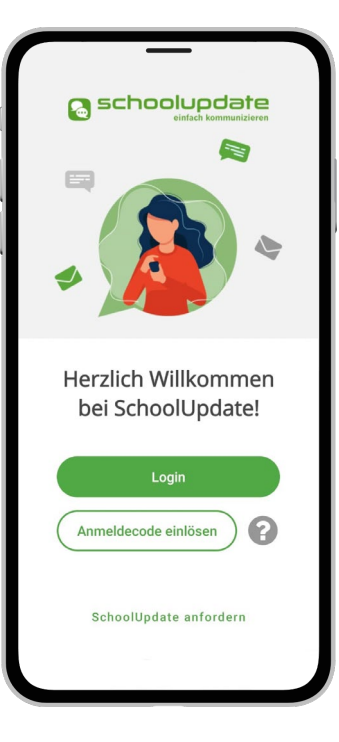

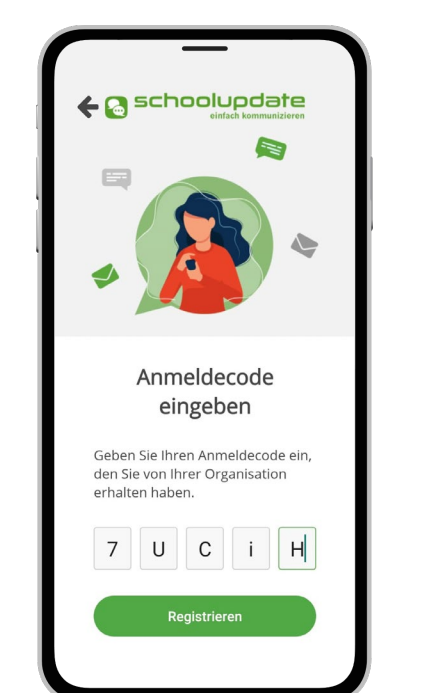

Gib den Anmeldecode

ein. den du von der

Schule erhalten hast.

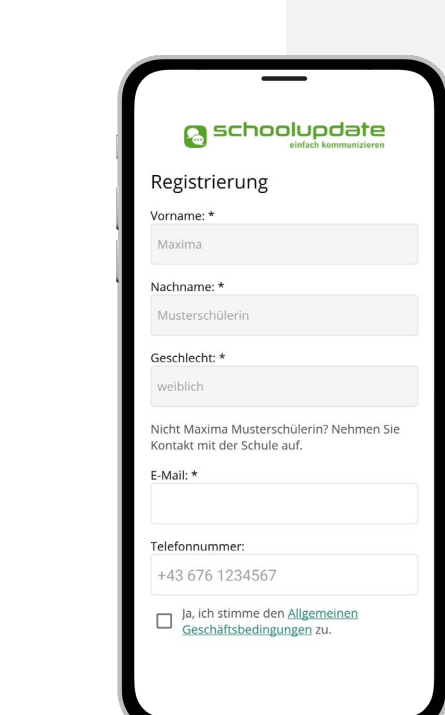

- 1. QR-Code mit Smartphone scannen
- 2. App herunterladen und registrieren!

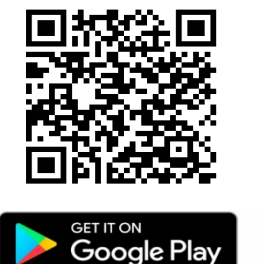

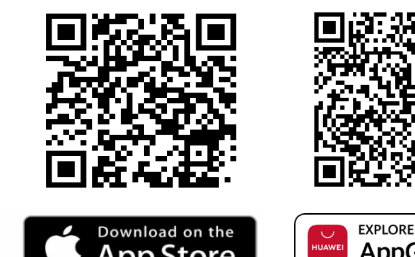

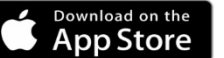

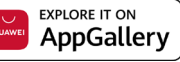

Steps folgen & Daten eingeben.

Du erhältst eine E-Mail und/oder SMS mit deinem Benutzernamen.

Logge dich mit gewähltem Passwort und Benutzernamen bei SchoolUpdate ein.

Verwahre Benutzername und Passwort an einem sicheren Ort. Diese sind dein Schlüssel um einzusteigen.

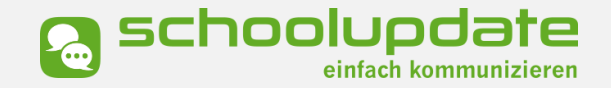

Bei technischen Fragen erreichst du uns unter: support@schoolupdate.com